# おかえり協力隊 OSNアプリ利用マニュアル【捜索編】 (協力隊向け)

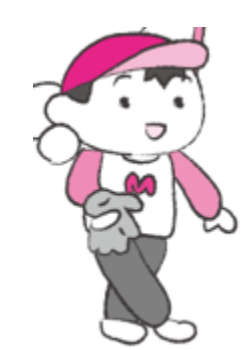

あれ?あの人は・・・

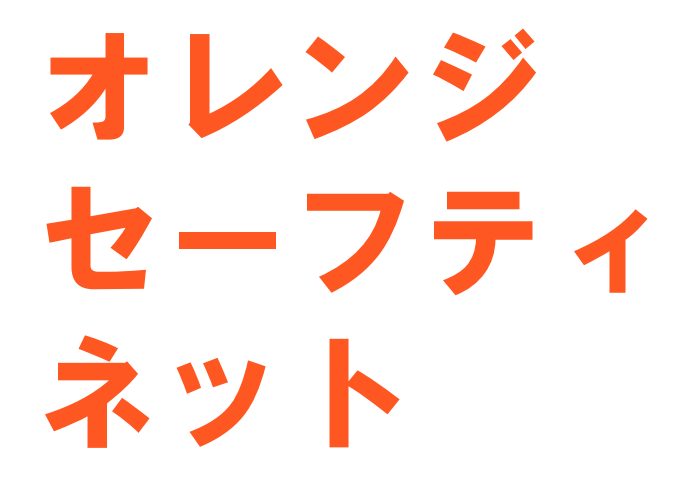

認知症高齢者等 行方不明捜索システム

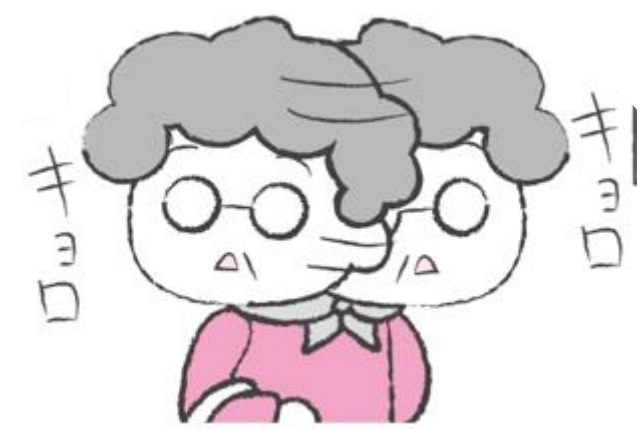

### 捜索協力(アプリケーション)

- I. 通知の種類
- 2. 捜索依頼情報を見る<捜索協力> ※協力者の人数および位置が確認できる
- 3. トーク内容を見る

※協力者から寄せられた情報が確認できる

- 4. 目撃報告
- 5. 搜索依頼終了

1. 通知の種類①

捜索依頼が出されると、スマホ画面には、下記のようなメッセージが表示されます。

| <b>东美语</b> 如 | 捜索依頼  | <ul> <li>ジ れンジ セーフティネット</li> <li>6分前</li> <li>新しい捜索依頼が届いております</li> </ul> | all SoltBank ◆ 17:00 イ \$ 96%<br>2 オレンジ セーフティネット 6分前<br>新しい捜索依頼が届いております |
|--------------|-------|--------------------------------------------------------------------------|-------------------------------------------------------------------------|
| <b>新</b> 看通知 | トーク   | <ul> <li>ジ オレンジ セーフティネット</li> <li>6分前</li> <li>トーク文章が表示されます。</li> </ul>  | たいが te-万分か                                                              |
|              | 捜索依頼  | <ul> <li></li></ul>                                                      |                                                                         |
| 更新通知         | 目撃報告  | ・         ・         ・                                                    |                                                                         |
|              | 依頼取下げ | <ul> <li>         ・         ・         ・</li></ul>                        |                                                                         |

### I. 通知の種類②

#### メールで受取る通知の例

| 新着通知                                                                                                    | 更新通知                                                                                                    |                                                                                                    |  |
|----------------------------------------------------------------------------------------------------|----------------------------------------------------------------------------------------------------|----------------------------------------------------------------------------------------------------|--|
| noreply@mimamori-shien.net<br>10:29 (41 分前)<br>To<br>中央区からのお知らせ<br>オレンジセーフティネットに捜索依頼が届きま<br>した。<br>捜索依頼No.:1129<br>性別:男性<br>年代:50代<br>発生した日時:2020年03月31日 01:12頃 | noreply@mimamori-shien.net<br>10:33 (36 分前)<br>To<br>中央区からのお知らせ<br>オレンジセーフティネットの捜索依頼情報が<br>更新されました。<br>捜索依頼No.:1129<br>性別:男性<br>年代:50代<br>発生した日時:2020年03月31日 01:12頃 | noreply@mimamori-shien.net<br>10:23 (47 分前)<br>To<br><b>中央区からのお知らせ</b><br><b>オレンジセーフティネットに届いていた</b><br>"No.1056"の捜索依頼は、発見されました<br>ので終了します。<br>ご協力いただき、ありがとうございました。 |  |
| 発生した場所:東京都港区東新橋<br>詳細は、オレンジセーフティネットアプリからご<br>確認ください。                                                                                                    | 発生した場所:東京都港区東新橋<br>詳細は、オレンジセーフティネットアプリからご<br>確認ください。                                                                                                    | noreply@mimamori-shien.net<br>10:22 (49 分前)<br>To<br>新しい目撃報告があります                                                                                                  |  |

迷惑メールフィルタ機能等をお使いの場合、登録完了メールが届かないことがございますので、 以下メールアドレスの受信許可設定をお願いいたします。 noreply@mimamori-shien.net

### 2.捜索依頼情報を見る<捜索依頼協力>①

現在の「捜索依頼状況」「協力依頼状況」「捜索終了状況」を見ることができます。

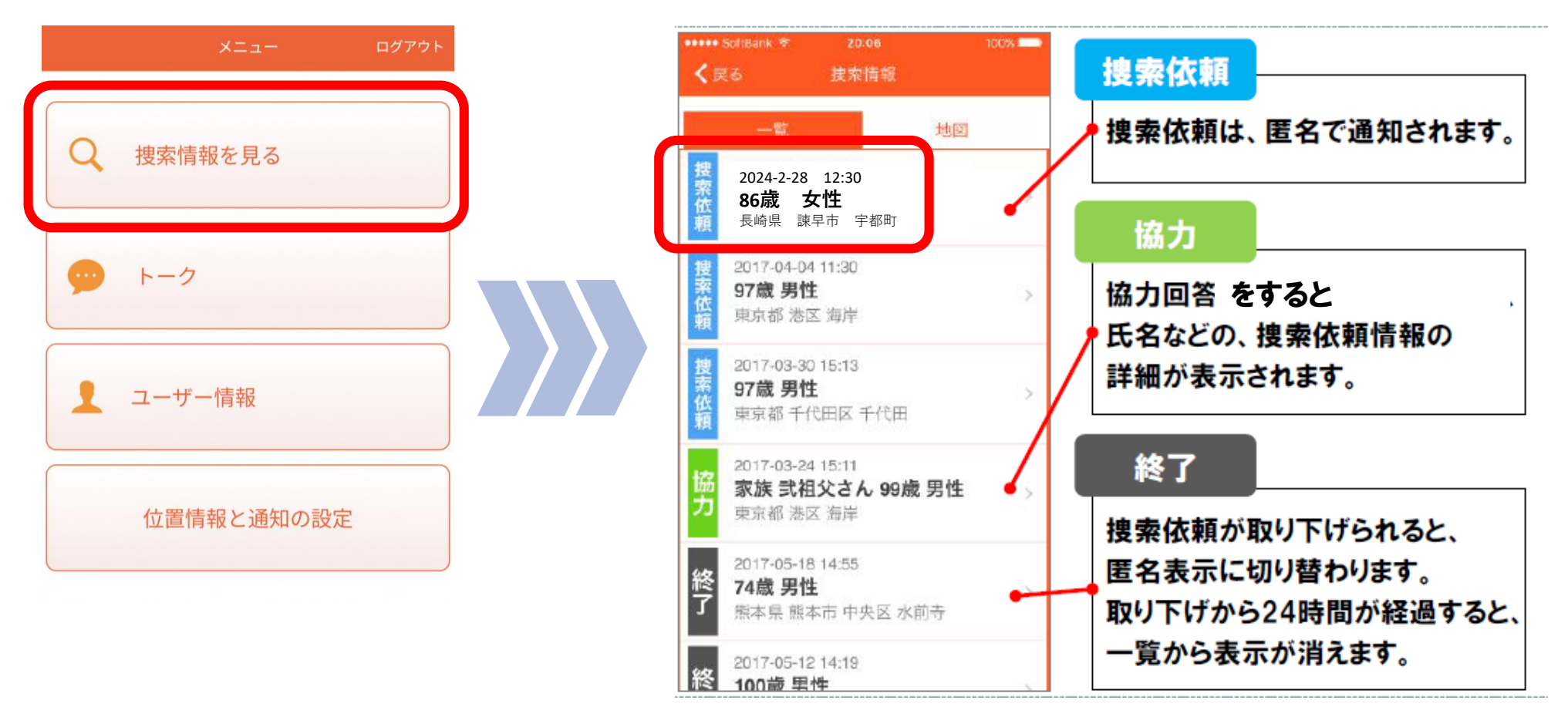

①[捜索情報を見る] を押します。 ②通知された捜索情報の一覧が表示されます。 確認したい捜索依頼を押します。

## 2. 捜索依頼情報を見る<捜索依頼協力>②

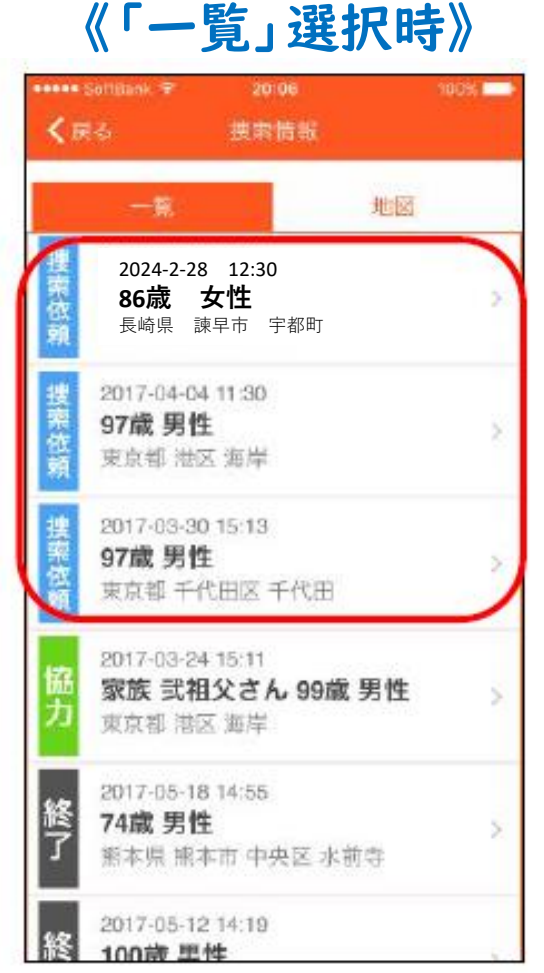

捜索依頼順に依頼情報が 表示されます。 協力可能な依頼を押します。 《「マップ」選択時》

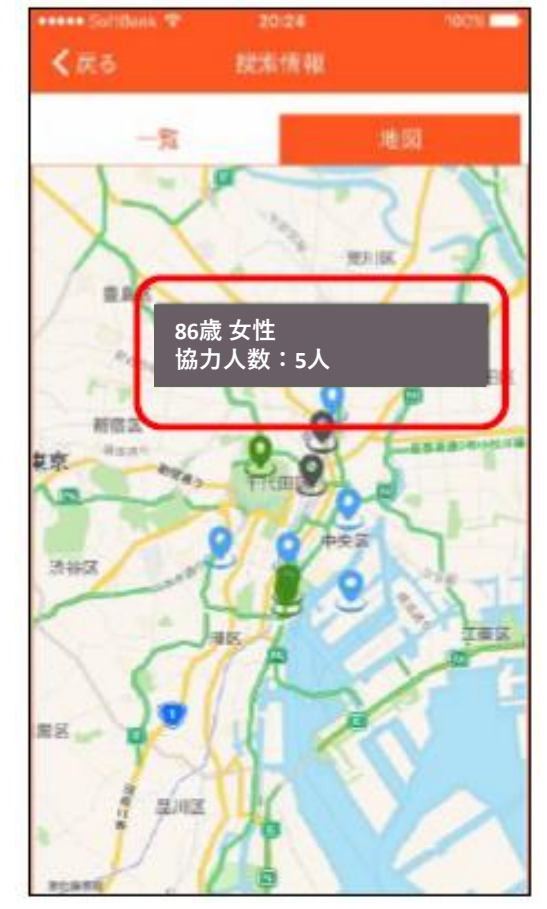

地図上に依頼情報が 表示されます。 協力可能な依頼のピンを押します。

| ••••• SoftBank 🗢 | 20:24    | 100% |
|------------------|----------|------|
| <b>く</b> 戻る      | 披索対象者    |      |
| 性別               |          |      |
| 女性               |          |      |
| 年齡               |          |      |
| 86歳              |          |      |
| 発生した日時           |          |      |
| 2024年2月2         | 8日 12:30 |      |
| 発生した場所           |          |      |
| 長崎県 諫            | 早市 宇都町   |      |
| 協力者の人数           |          |      |
| 5人               |          |      |
| 捜索が依頼され          | た日時      |      |
| 2024年2月2         | 8日 12:30 |      |
|                  | 協力する     |      |

③ご自身が協力可能な依頼は [協力する]ボタンを押します。

### 2. 捜索依頼情報を見る<捜索依頼協力>③

|            |             | 100% 💻 🖡 |
|------------|-------------|----------|
|            |             |          |
| 性別         |             |          |
| 女性         |             |          |
| 年齡         |             |          |
| 86歳        |             |          |
| 発生した日時     |             |          |
| 2024. 捜索にさ | ご協力いただけますか? | ,        |
| 発生し        | π. (≵ს)     |          |
| 長崎県 諫早     | 至市 宇都町      |          |
| 協力者の人数     |             |          |
| 5人         |             |          |
| 捜索が依頼された   | た日時         |          |
| 2024年2月28  | 日 12:30     |          |
|            | 協力する        |          |

④[はい]を押します。

|           |           | 100% |
|-----------|-----------|------|
|           |           |      |
| 性別        |           |      |
| 女性        |           |      |
| 年齡        |           |      |
| 86歳       |           |      |
| 発生した日時    |           |      |
| 2024年2 3  | 協力ありがとうござ | います  |
| 発生した場     | ОК        |      |
| 長崎県 諫早    | 早市 宇都町    |      |
| 協力者の人数    |           |      |
| 5人        |           |      |
| 捜索が依頼され   | た日時       |      |
| 2024年2月28 | 3日 12:30  |      |
|           | 協力する      |      |

⑤[OK]を押します。

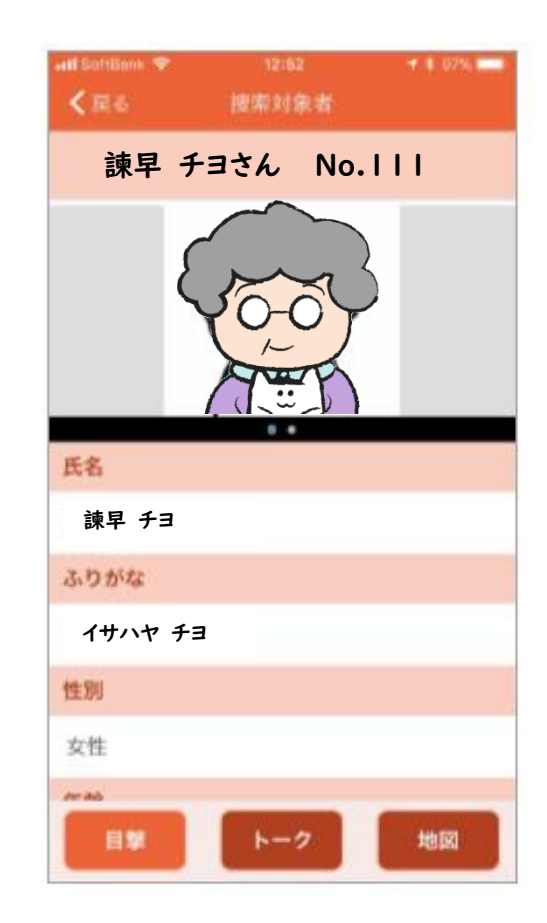

⑥捜索依頼一覧に戻ります。 協力回答をした場合のみ、 捜索依頼情報を押すと、 詳細が表示されます。

### 2. 捜索依頼情報を見る④

他の協力者の状況が確認できます(人数・位置)

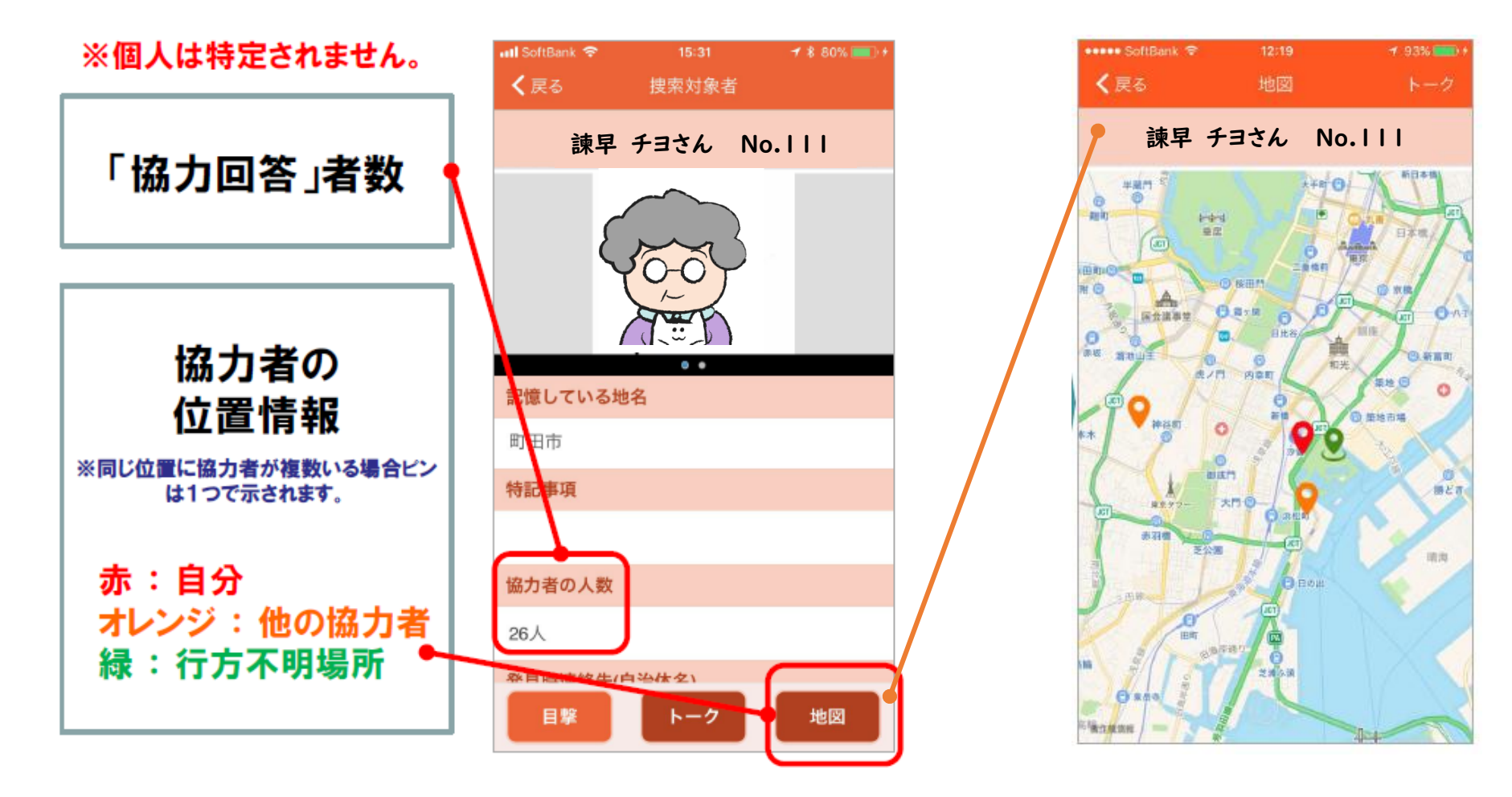

### 3.トーク内容を見る①

#### 協力者が提供してくれた情報を見ることができます。 また、自分も情報を提供することができます。

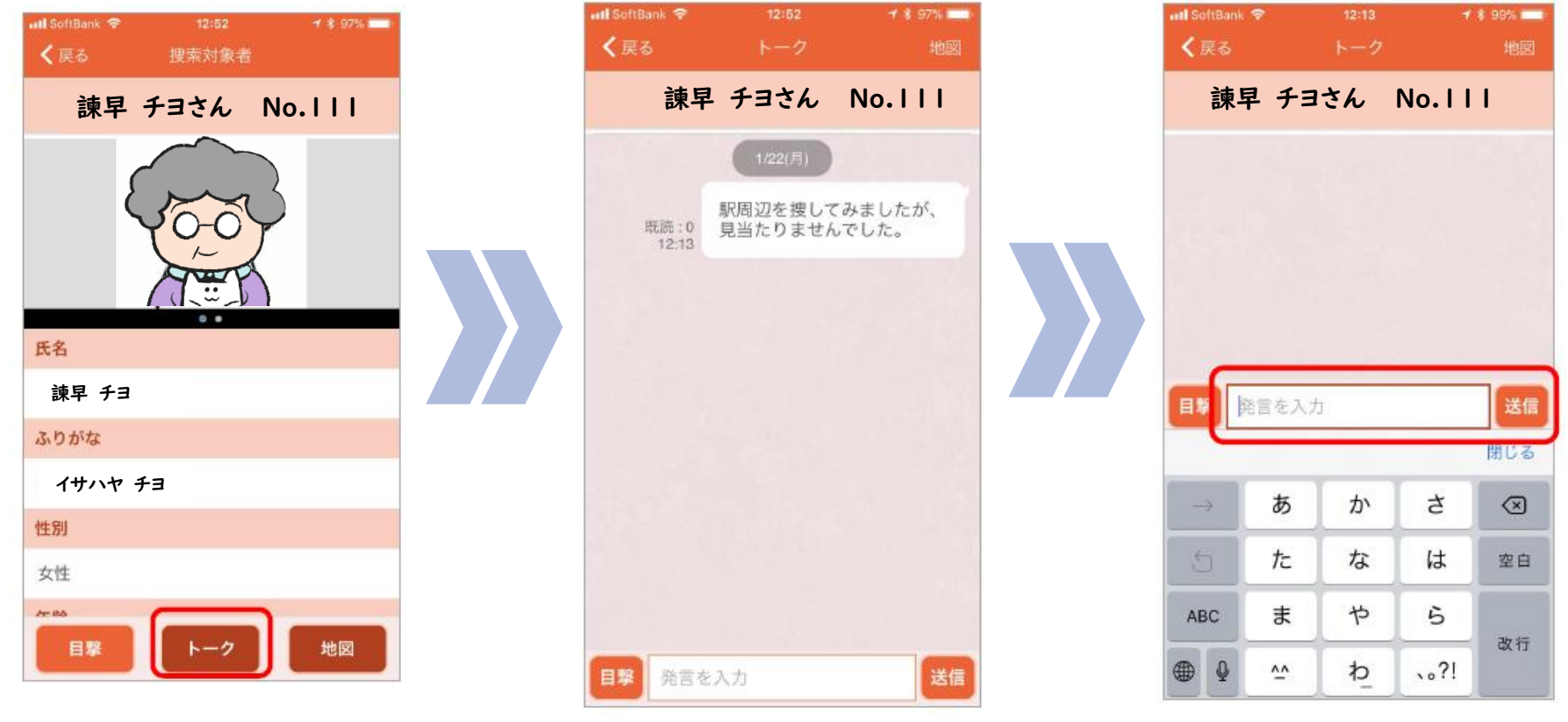

①[トーク]を押します。

②協力隊が報告した内容が トーク形式で表示されます。 ③情報を投稿する場合は、 テキストを入力し、[送信]を 押します。

### 3.トーク内容を見る②

#### トークー覧からも、捜索依頼情報が確認できます

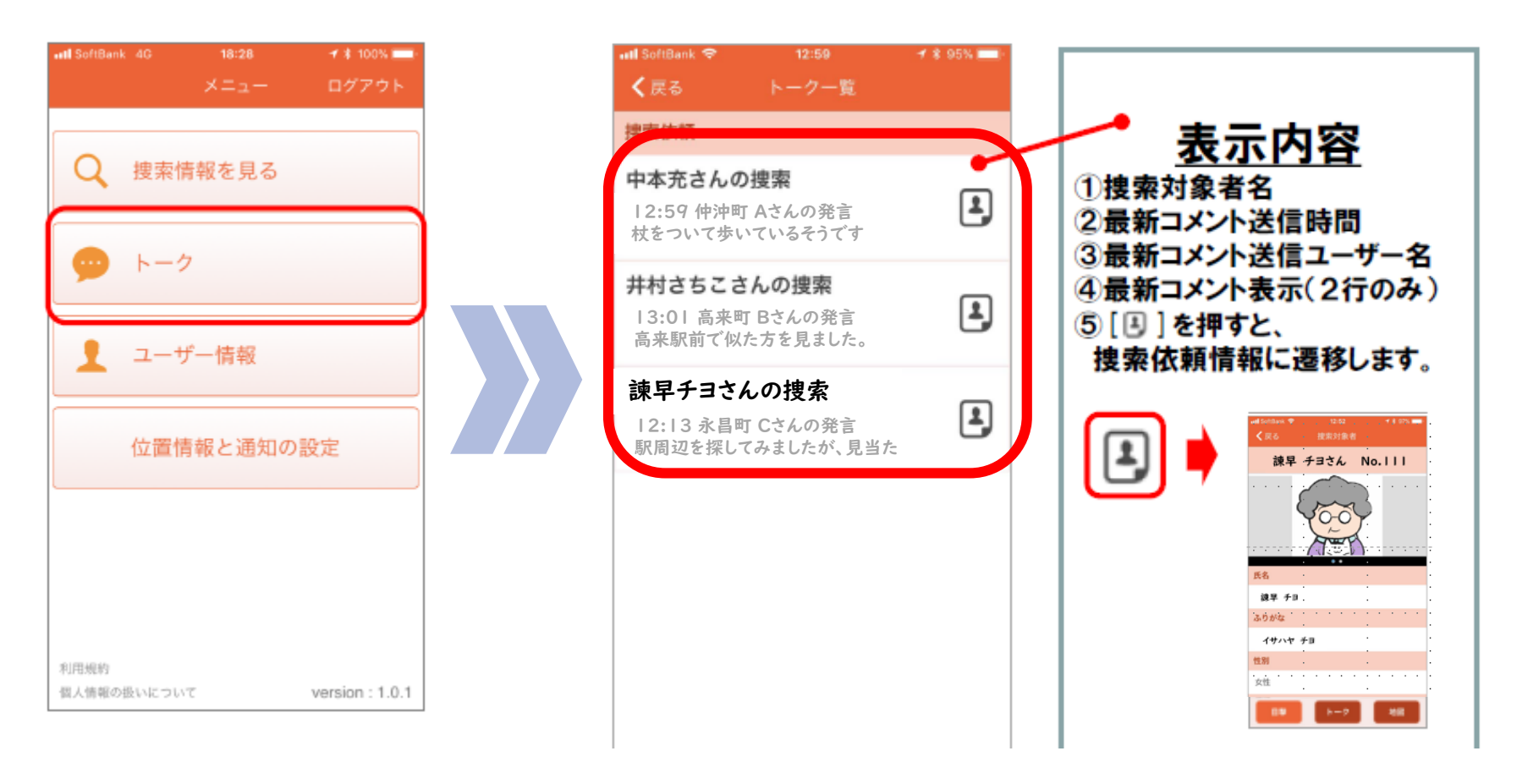

①[トーク]を押します。

②トークー覧が表示されます。\*捜索依頼ごとに表示されます

### 4. 目撃報告①

目撃情報として「撮影した写真」「目撃した場所(地図)」「詳細情報」を報告できます。

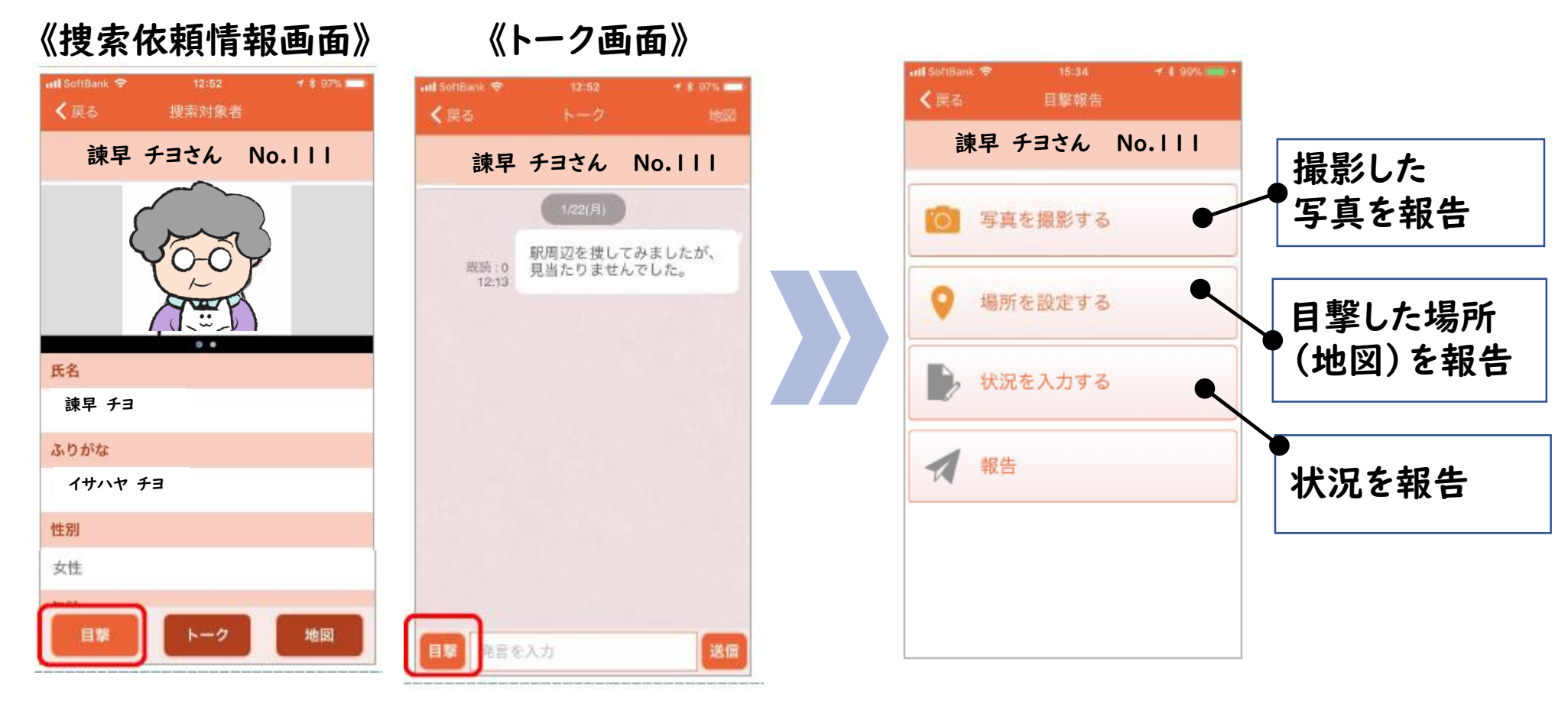

捜索対象者の方を見つけた場合は、 「捜索依頼情報画面」または「トーク画面」より [目撃]を押します。

### 4. 目撃報告②《写真撮影報告》

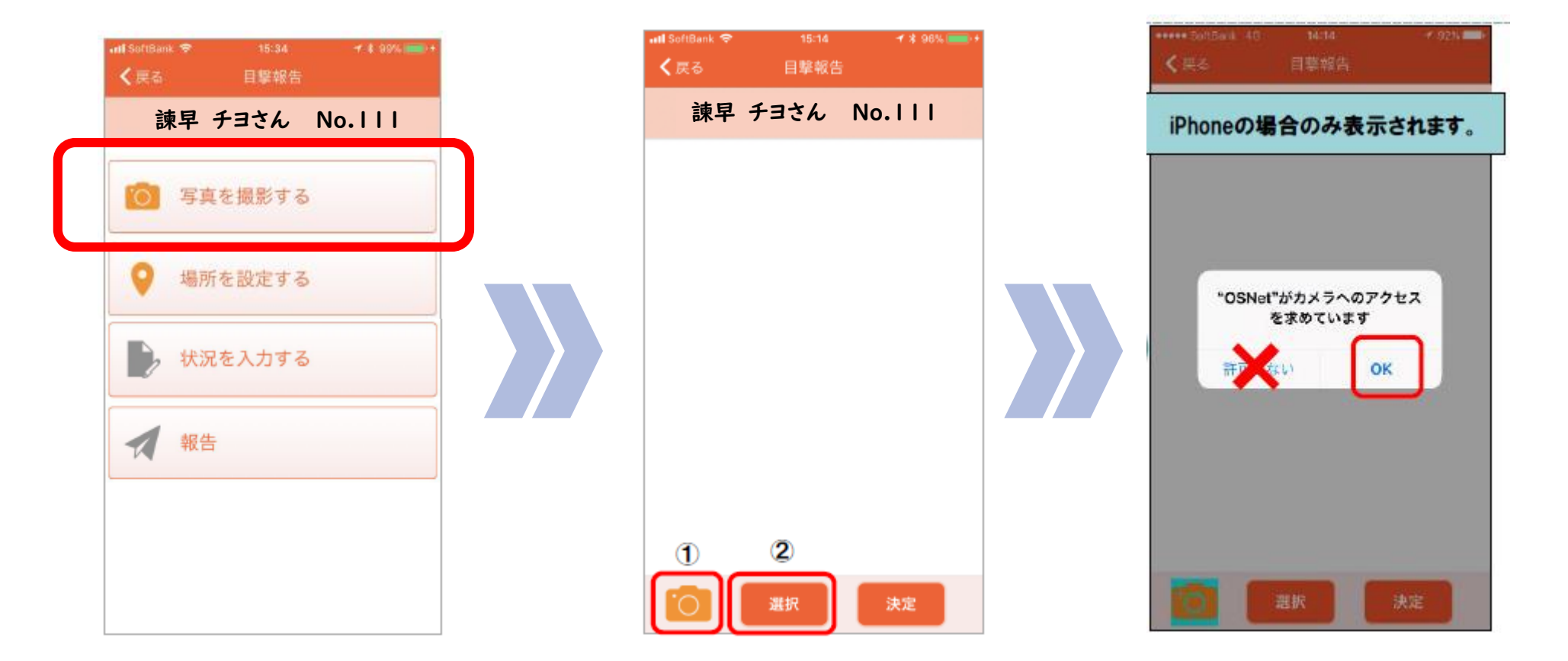

①[写真を撮影する] を押します。 ②・今から撮影する場合
 ③iPhot
 ⇒[カメラ]を押します。
 ・すでに撮影した写真を送る場合
 ⇒[選択]を押し、保存したデータを選択します。

③iPhoneの場合のみ [OK]を押します。

### 4. 目撃報告③《写真撮影報告》

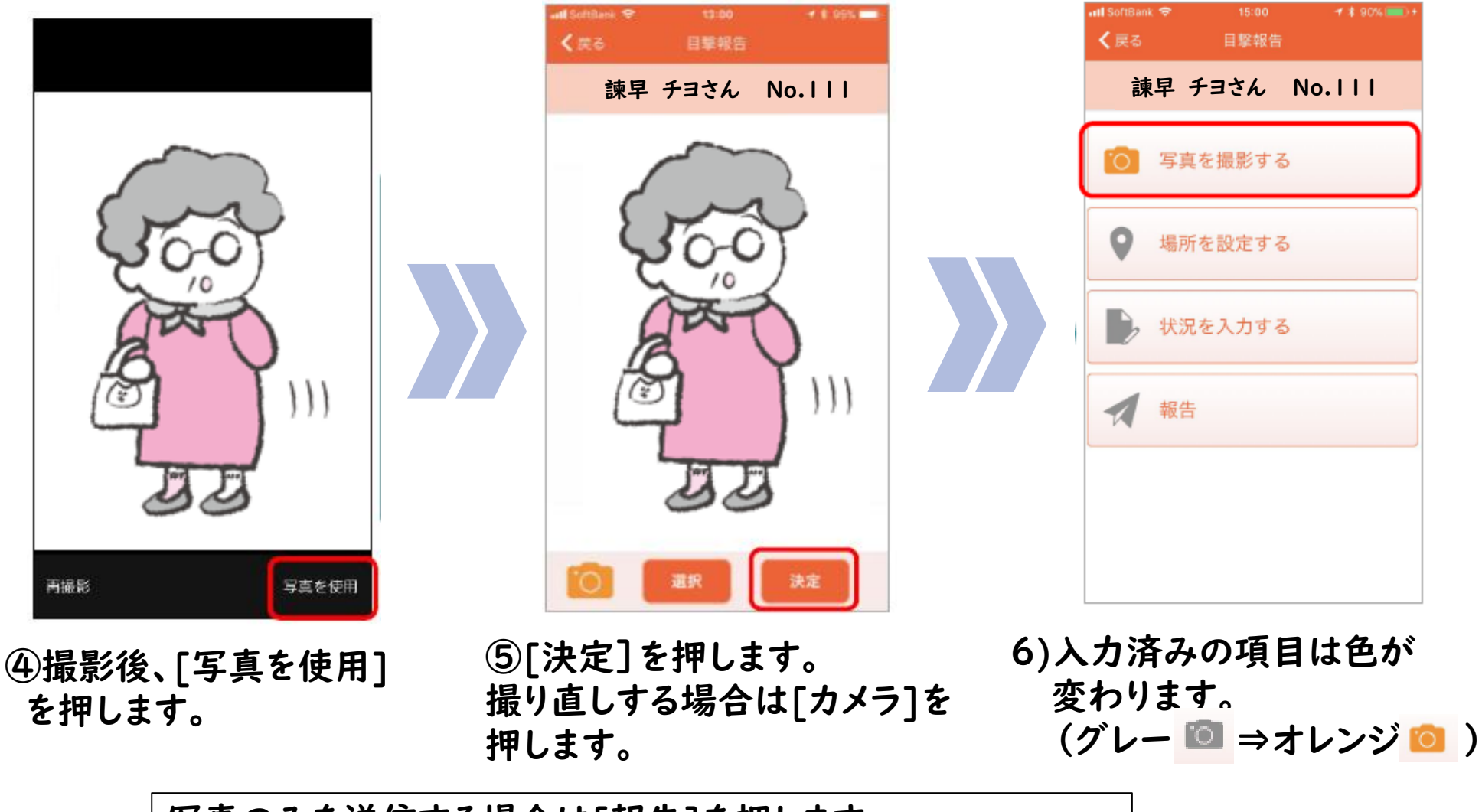

写真のみを送信する場合は[報告]を押します。 [場所] [状況]も送信する場合は、次ページへ進みます。

### 4. 目撃報告④《場所を報告》

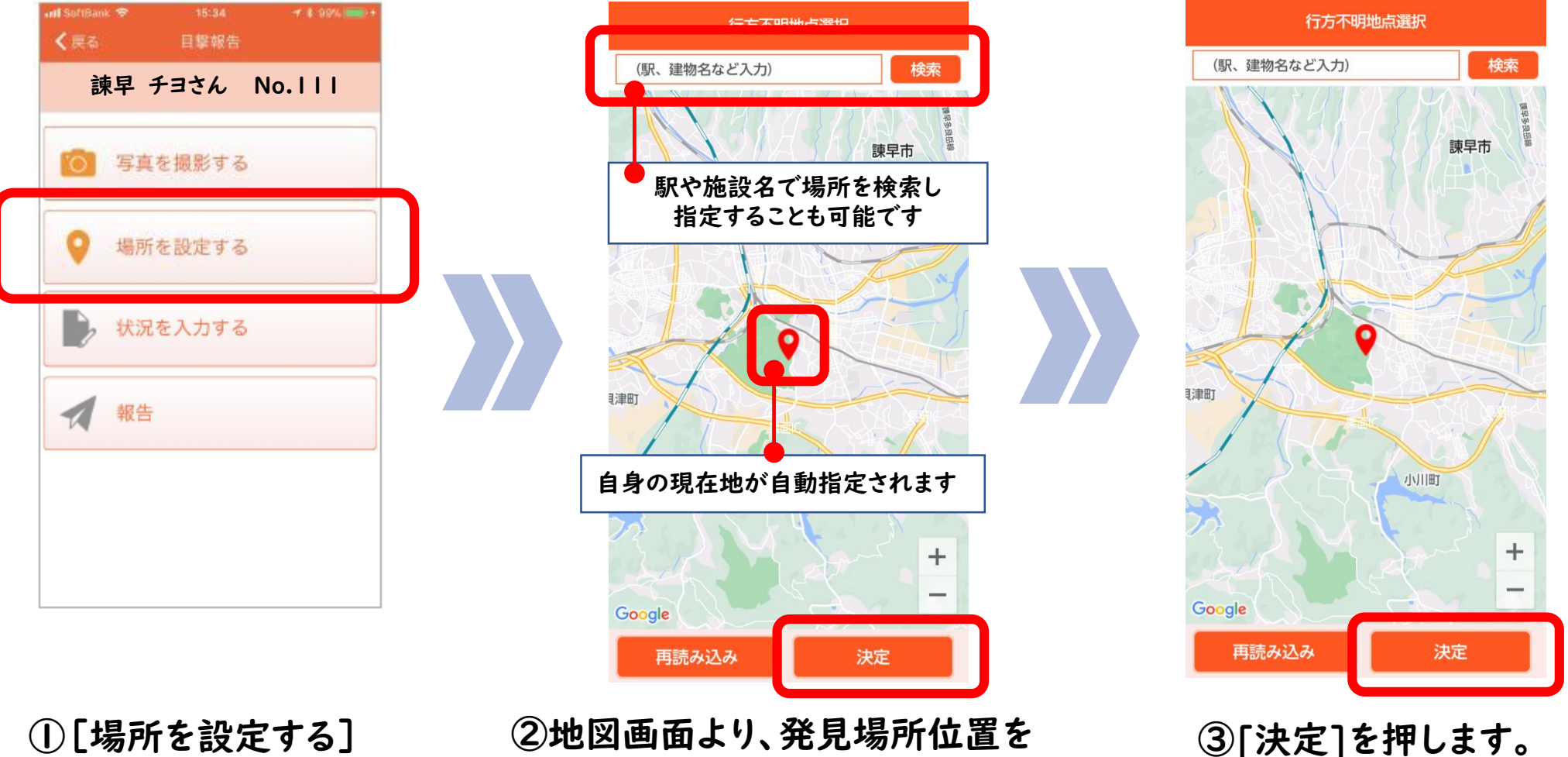

を押します。

②地図画面より、発見場所位置を 選択します。

場所のみを送信する場合は[報告]を押します。 [写真] [状況] も送信する場合は、次ページへ進みます。

|4

### 4.目撃報告⑤《状況を報告》

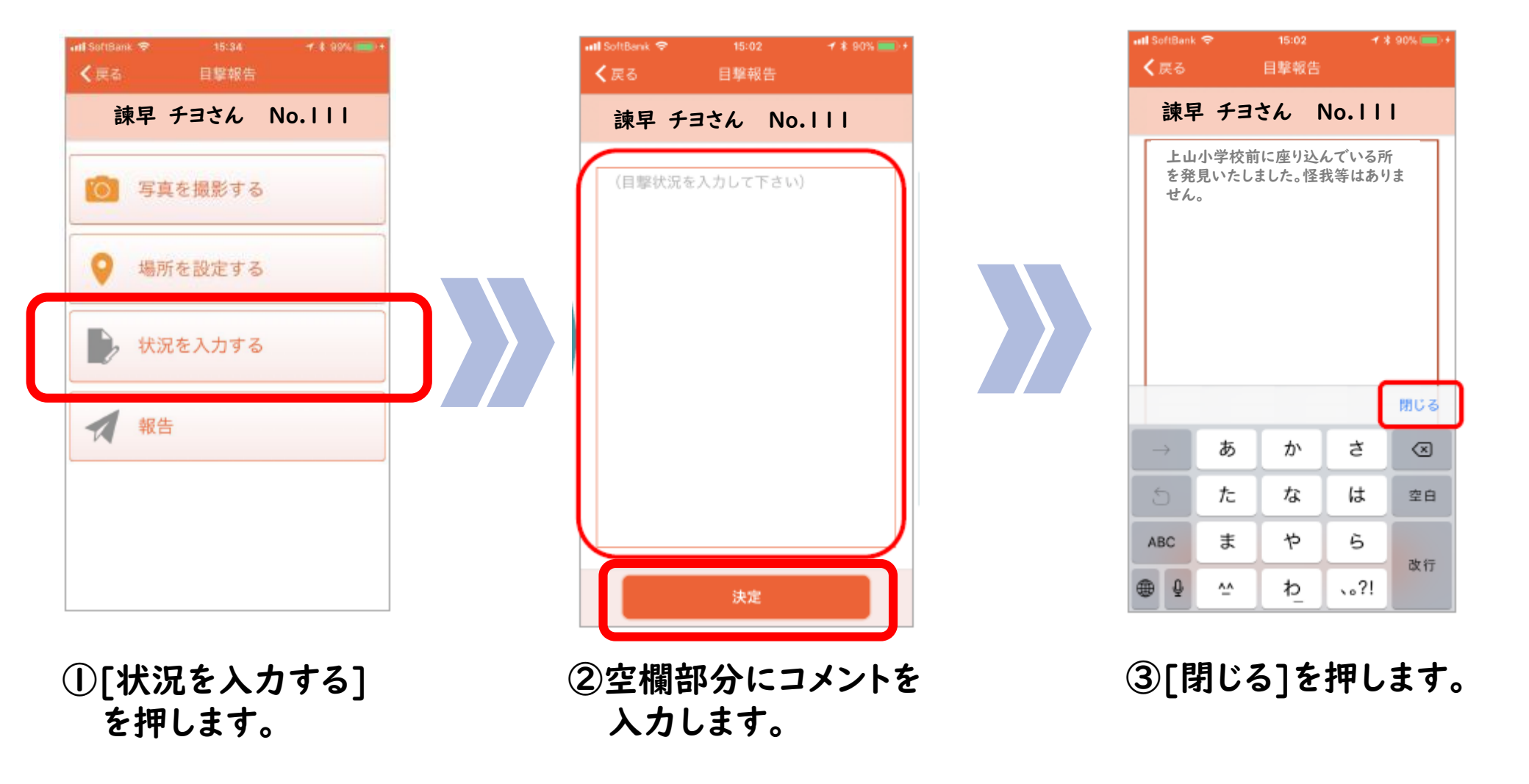

### 4.目撃報告⑥《状況を報告》

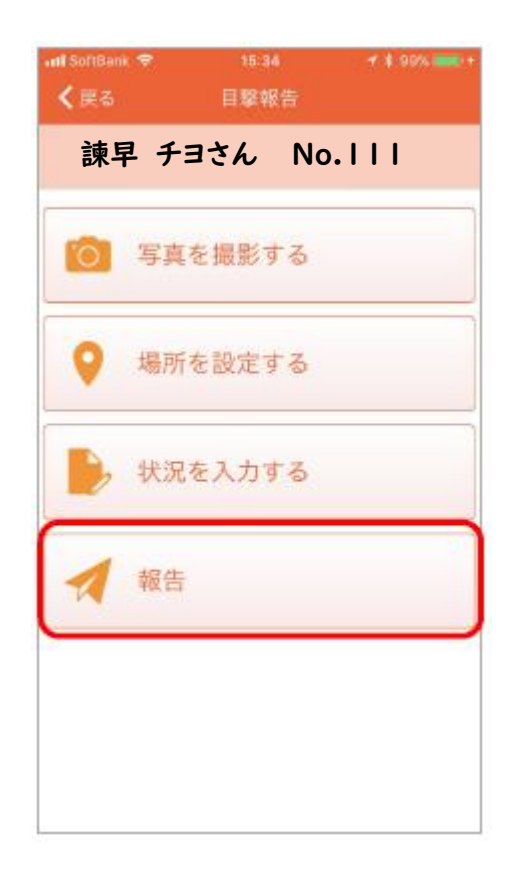

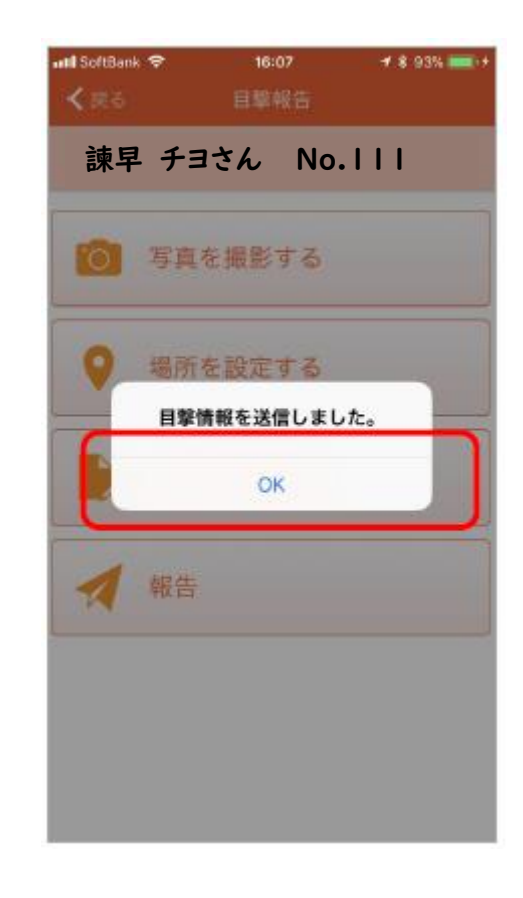

④[決定]を押します。

⑤[写真][場所][状況]を 入力したら、[報告]を押します。

⑥[OK]を押します。

### 4. 目撃報告⑦《報告した目撃情報》

### 報告した目撃情報は、トーク画面に表示されます

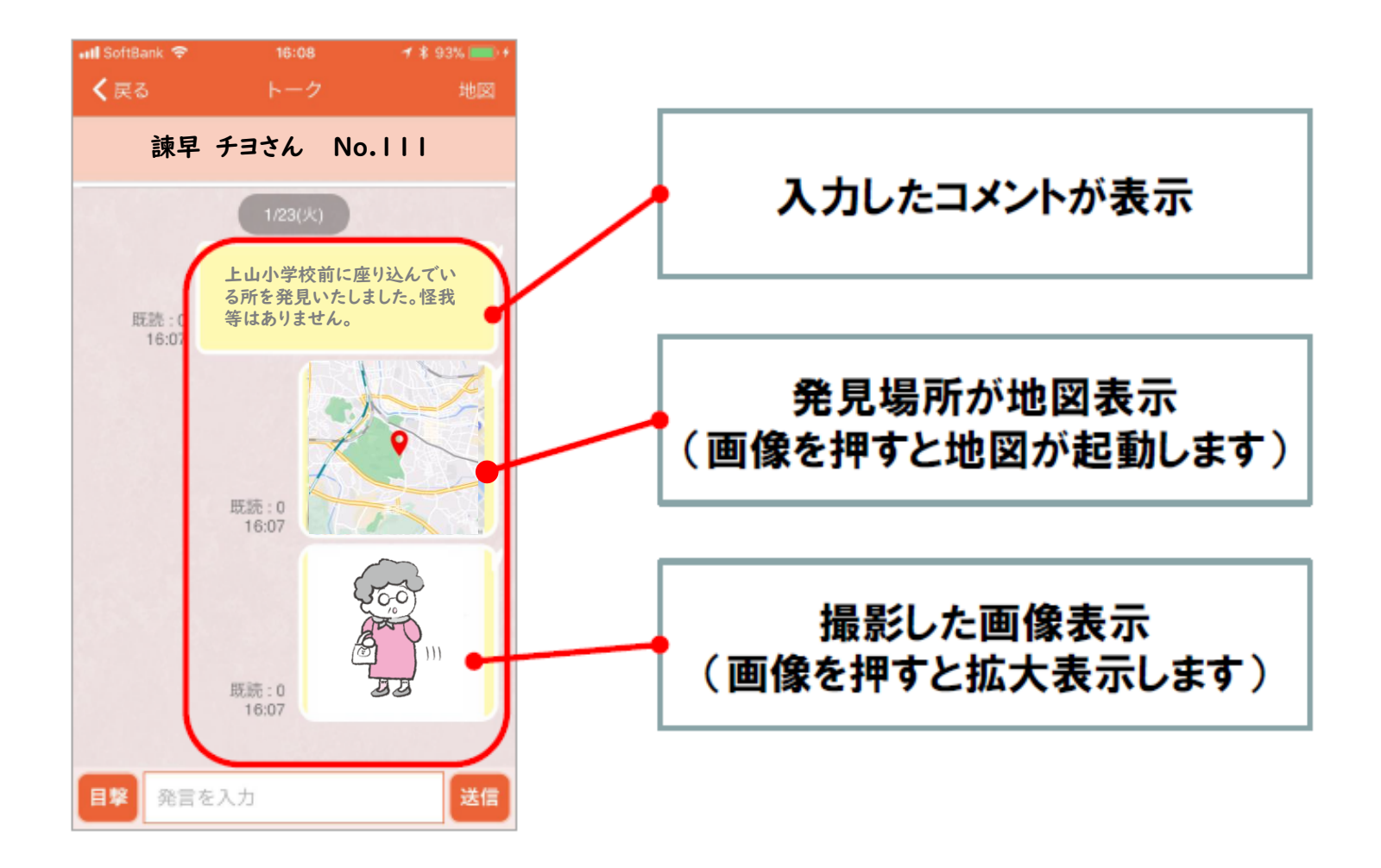

### 5. 搜索依頼終了

捜索依頼が終了すると、下記のようなメッセージが届きます。 また、捜索依頼情報が匿名表示に切り替わります。

| 《プッシュ通知》                                                                               | 《メール》                                                                                                    |                                                                            |
|----------------------------------------------------------------------------------------|----------------------------------------------------------------------------------------------------|----------------------------------------------------------------------------|
| ・・・I SoltBank < 17:00 イキ96% <<br>図 れレンジ セーフティネット 6分前<br>捜索依頼が取り下げられました。<br>メンジ モブティネット | noreply@mimamori-shien.net<br>10:23 (47 分前)<br>To<br>中央区からのお知らせ<br>オレンジセーフティネットに届いていた<br>" NO.111 "の捜索依頼は、発見されました<br>ので終了します。<br>ご協力いただき、ありがとうございました。                                           | 捜索依頼が取り下げられると<br>匿名表示に切り替わります。                                             |
|                                                                                        | (捜索依頼情報)         第二       家族弐祖父さん 99歳 男性         東京都 港区 海岸       2024-2-28 12:30         86歳 女性       長崎県 諌早市 宇都町         2017-05-12 14:19       2017-05-12 14:19         100歳 里性       100歳 里性 | 終了<br>捜索依頼が取り下げられると、<br>匿名表示に切り替わります。<br>取り下げから24時間が経過すると、<br>一覧から表示が消えます。 |